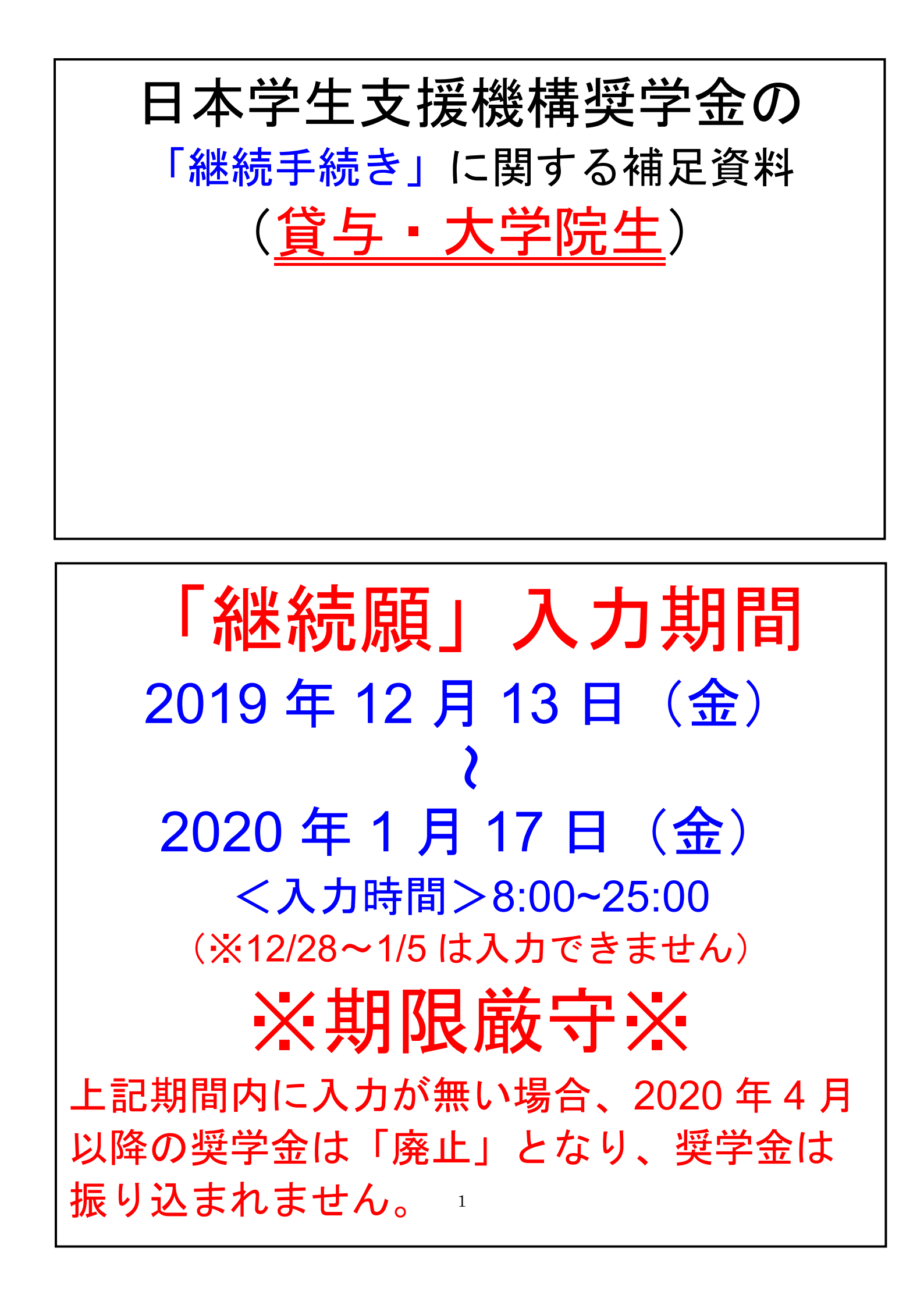

# スカラネットパーソナルによる継続手続きの方法について 1. スカラネットパーソナルにログイン

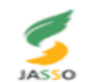

<sup>独立行政法人</sup> 日本学生支援機構 Japan Student Services Organization

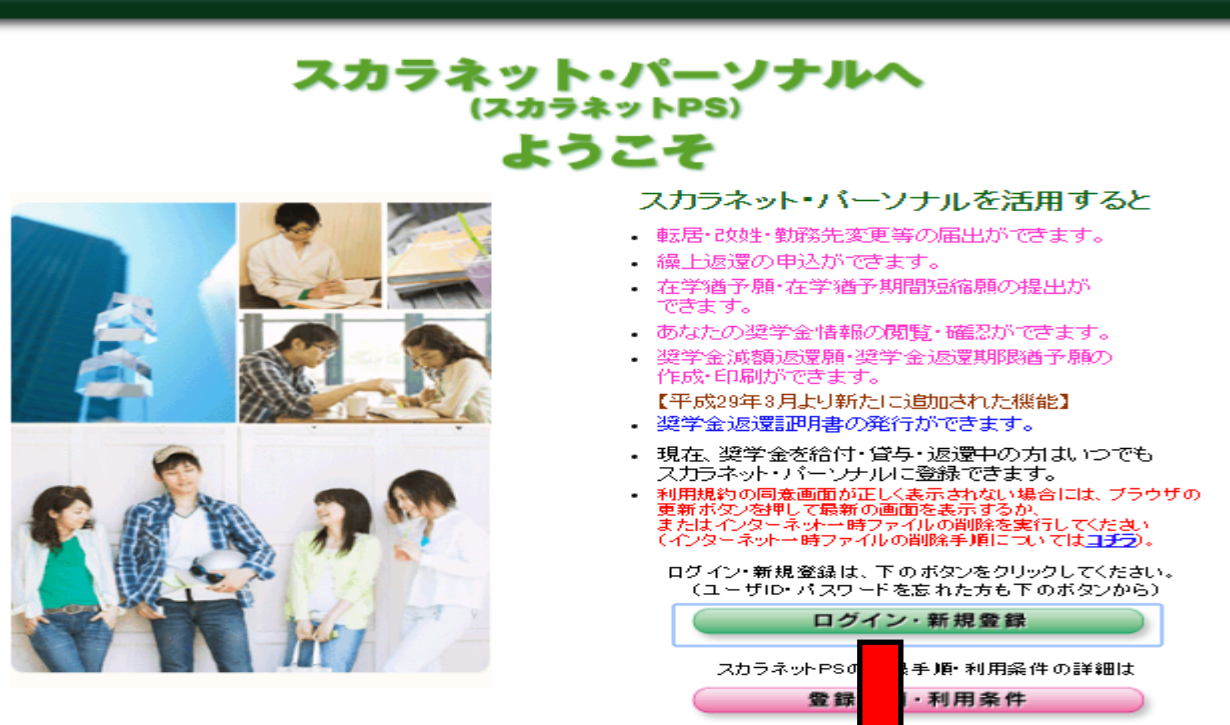

The second

≃Sの利用規約は

規約

スカラ

【各種届・願出・繰上返還申込と受付時間等】 【受付時間】

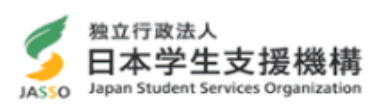

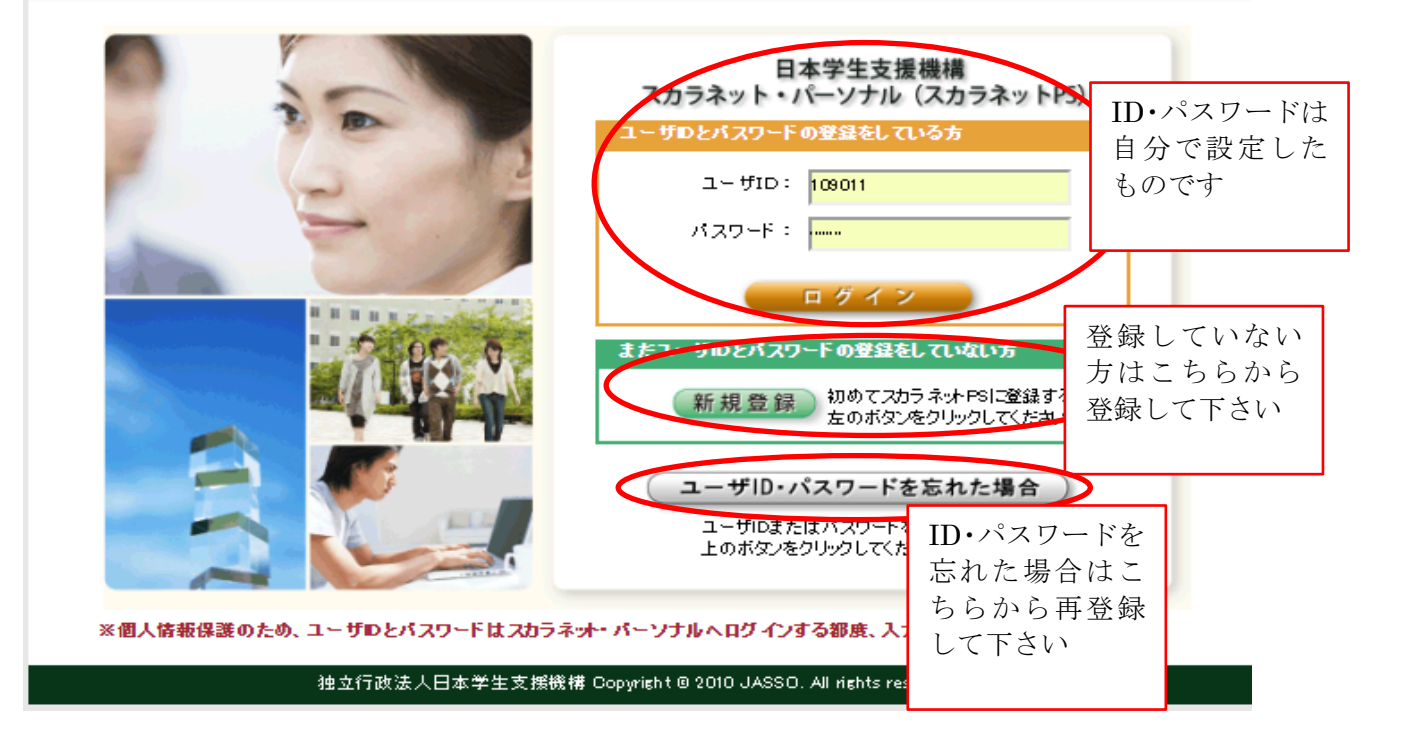

2.「奨学金継続願提出」ボタンをクリック

| 独立行政法人<br>日本学生支援機構<br>Japan Student Services Organization |
|-----------------------------------------------------------|
| 前回ログ イン日時: 20XX/01/08 12:00:00                            |
|                                                           |
| スカラネットPS 奨学金給付・貸与・返還情報提供サービス                              |
| ● 全体概要 詳細情報 各種漏願·繰L 與学金継続顛提出) 個人情報                        |
| 学支 一郎 (ガクシ イチロウ)様<br>20xx年 8月 9日 時点                       |
| お知らせ                                                      |
|                                                           |
| · 梁学生番号一覧                                                 |
| 奨学生番号ボタンを押すと、各番号ごとの詳細画面へ速移できます。<br>大学等(大学・短期大学・専修学校専門課程)  |
| 6>>>>>>>>>>>>>>>>>>>>>>>>>>>>>>>>>>>>                     |
| 8>>>>049993999 第二種獎学金(有利子)                                |
|                                                           |
|                                                           |
| 各機能へのリンク                                                  |
| 全体 概要     深学生番号ごと     にその概要を確 認することができ ます。     ます。        |
|                                                           |
| お問い合わせ                                                    |
| スカラネットPSに関する問合わせは、「スカラネット PSを活用するために」をご覧下さい。              |
|                                                           |

3.継続願を提出する奨学生番号をクリック(併用貸与者は2つ以上の奨学生番号が表示されま す)

|           | カフネットP3 (約7年)                                                     | 「村・茸与・返途情報指                  | (供サービス                                     |         |       |
|-----------|-------------------------------------------------------------------|------------------------------|--------------------------------------------|---------|-------|
| 全         | 体模要 詳細情報 各種圖                                                      | 順·繰上 😑 奨学金総                  | ·続願提出 個人情報                                 |         |       |
| 2:        | 本位:阿宁海带人:30字 丽相山                                                  |                              |                                            | _       |       |
| 20        | 图合認定完子 並作的冗界的运工                                                   |                              |                                            |         |       |
|           | 【適格認定奨学金継続願を提                                                     | 出されるかたへ】                     |                                            |         |       |
|           | - 小野山け海ケ南小海谷へ進約                                                   | =                            | 土坝处药出去土                                    |         |       |
|           | - 必ず学校の定めた期間内に提出し                                                 | の意思を確認するための<br>、てください。       | (人の)な観田です。                                 |         |       |
|           | 提出がありませんと奨学生の資格                                                   | を失うことになりますのでお                | 1注意ください。                                   |         |       |
|           | 争美と共なる内容を入力し提出し/                                                  | に場合は、英字金が廃止さ                 | れることかめります。                                 |         |       |
|           | 奨学金貸与終了後は、返還の義務                                                   | が生じ、一定期間経過後                  | に毎月決められた金額を返還していた                          |         |       |
|           | <ul> <li>だくことになります。貸与月額と返</li> <li>計を十分考慮のうえ根出してくださ</li> </ul>    | 還総額(予定)等を確認し、<br>d v.        | 家庭の経済状況や、卒業後の生活設                           |         |       |
|           |                                                                   |                              |                                            |         |       |
|           | - なお、学校から配付された「貸与額<br>- 佐藤以前採用券は演费保証すの)                           | 随知書」は、人的保証選択<br>A)にも必ずご覧いただき | R者は連帯保証人及び保証人(平成21<br>   肉変を確認してもらってくだかい。ま |         |       |
|           | た、未成年者は必ず親権者(後見)                                                  | 人)にも内容を確認しても6                | いていたっていることものでいた。                           |         |       |
|           |                                                                   |                              |                                            |         |       |
| •         | <ul> <li>         ・          、奨学生番号ボタンを押すと、各番         </li> </ul> | 号ことに維結節の現出友が                 | <del>ネーレが 不幸</del> ます。                     |         |       |
| •         | <ul> <li>併用貸与者は、それぞれの奨学されていたい。</li> </ul>                         | ±番号 入力完了すると                  | ボタン 貸与者にも関わらず、表示さい。                        | ç 🔰     |       |
| _         | れていない幾子主番号がのる場合                                                   | か不活性化しま                      |                                            | _       |       |
|           | 5××××××××××××××××××××××××××××××××××××                             | ▲ <b>望</b> )                 | 貸与額通知書 1                                   |         |       |
|           |                                                                   |                              |                                            | 貸与額通知書は | t Z l |
|           | 9YYD4999999                                                       |                              |                                            | も帷認でさよう |       |
|           | 07.00403.030                                                      |                              | 員与祖迦和書。                                    |         |       |
| *         | *****                                                             | 未入力の奨学生番号を                   | ****                                       | *       |       |
| - z       | ご登録いただきました情報は、契                                                   | カリック                         | lohます。                                     |         |       |
| - C<br>12 | Eの利用目的の通正な範囲内にお<br>IIのレオ場供はかます                                    |                              | と貸与・給付中に在学する学校に必要                          |         |       |
| *         | -MBUCDER: 0118, 9 *<br>********                                   | ** *** ** ** *** *** *** *** | ****                                       | *       |       |
|           |                                                                   |                              |                                            |         |       |

# 4. 誓約日、氏名、生年月日を入力 奨学金継続願 デモサイト 日本学生支援機構 現在の表示画面は1/6です。 入力方法 入力上の注意: 数字及び英字は半角、カタカナは全角で入力してください。 A-奨学金継続願について 「奨学金継続願」は、次年度の奨学金の継続の意思を確認するための大切な願出です。 この願出の記入内容と、平素の学業成績等を総合的に審査し、学校が奨学金継続の 可否等を判断します。願出を提出しても必ず継続して貸与されるとは限りません。 B-誓約欄 日本学生支援機構理事長 殿 奨学金継続願の提出にあたっては、正しく記入することを誓約します。 ※全角カナ 氏名(全角カナ) ガクシ 1 年 12 月 13 日 半角数字 イチロウ 15文字いけ 10 年 10 月 10 日生 平成 入力日を記入 生年月日(和暦) • (※半角数字) 女が制限を越える場合は、 囲内で記入してください。) ※半角数字 それ

次の画面に進みます。右の「送信」ボタンを押してください。

最後に送信ボタン 送 信 をクリック

# 5.本人情報を確認(誤りがあれば奨学金窓口にお問合せ下さい)

### C−あなたの個人情報

1.あなたのお名前は 学支 一郎 さんですね。

2.あなたの学校は 学生支援大学 ですね。

3.あなたの奨学生番号は **8XX06999999** ですね。

4.あなたの選択した保証制度は 機関保証制度 ですね。

(注1)他の奨学生番号で貸与中の場合はそれぞれの奨学生番号で奨学金継続願の提出が必要です。

(注2) 内容が違う場合は右上の「×」ボタンを押してこの画面を閉じ、学校に確認してください。

### 貸与明細

|            | 50,000円                                    |
|------------|--------------------------------------------|
|            | 1,200,000円                                 |
|            | 月賦(予定)                                     |
|            | 1,448,002円                                 |
|            |                                            |
| 月賦         | 半年賦                                        |
| 1,448,002円 | -                                          |
| 10,055円    | _                                          |
| 1440       | _                                          |
| 12年        | _                                          |
|            | 月賦<br>1,448,002円<br>10,055円<br>144回<br>12年 |

(注3) 貸与月額は貸与額通知書作成時点の金額です。

(注4) 返還総額(予定)と返還額(予定)は利率が未確定のため、基本月額に係る貸与利率 については上限 3.0%、増額貸与に係る利率については上限 3.2% 以内で計算しています。

(注5) 貸与総額(予定)・返還総額(予定)・返還額(予定)には 月額変更前の奨学生番号 8XX06111111 で貸与した内容も含まれています。 6. 継続意思の確認

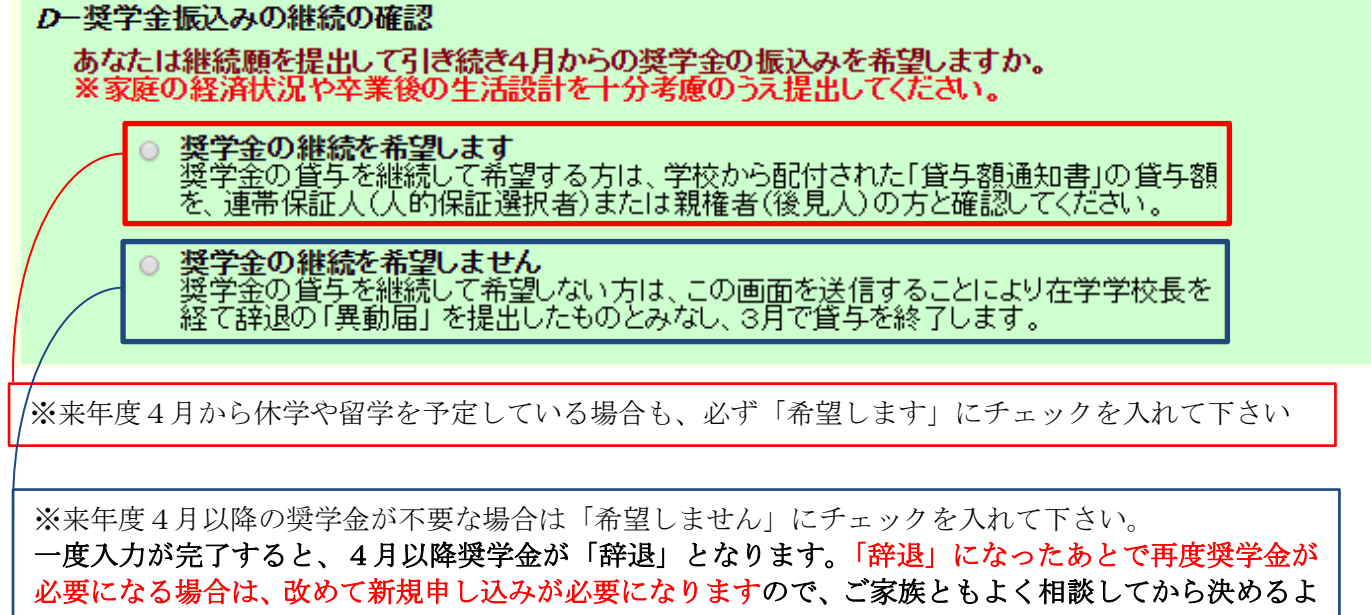

うにして下さい。

# 7. 誓約書情報を確認

### E-あなたの返還誓約書情報

あなたの返還誓約書情報は、以下の内容で登録されています。

あなた自身の住民票の住所、電話番号を変更しましたか。

◎ はい ○ いいえ

あなた自身の住民票の住所等に変更がある場合には、 「住所を変更する」ボタンを押して変更後の住所を入力してください。 それ以外の情報に変更がある場合には、学校に届出てください。 本人住所が変更になった場 合は、このボタンから変更可

住所を変更する

送信

| めなた自身の情報       |                                   |        |               |  |  |  |
|----------------|-----------------------------------|--------|---------------|--|--|--|
| 住所<br>(住民票の住所) | 〒162-0845<br>東京都 新宿区 市谷本<br>10番7号 | 村町     |               |  |  |  |
| 電話番号           | 03-0000-0000                      | 携帯電話番号 | 090-0000-0000 |  |  |  |

|                                     |                                     |         |               | 演世伊賀人 伊賀人の桂却    |  |  |  |
|-------------------------------------|-------------------------------------|---------|---------------|-----------------|--|--|--|
|                                     | 連帯保証                                | 人の情報    |               | 連市休祉八、休祉八の情報    |  |  |  |
| 漢字氏名                                | 学支 太郎                               | カナ氏名    | ガク            | シシーに変更かめる場合は、継続 |  |  |  |
| 生年月日                                | 昭和XX年6月12日                          | 続柄      | 病 父 願入力後に奨学金窓 |                 |  |  |  |
| 住所<br>(住民票の住所)                      | 〒162-0845<br>東京都 新宿区 市谷本村町<br>10番7号 |         |               | でお越しください。       |  |  |  |
| 電話番号                                | 03-0000-0000                        | 携帯電話番号  | 090           | 0-0000-9999     |  |  |  |
| 勤務先                                 | 勤務先 株式会社機構工業 (TEL: 03-0000-9999)    |         |               |                 |  |  |  |
|                                     | 保証人                                 | の情報     |               |                 |  |  |  |
| 漢字氏名                                | 学支 幸次                               | カナ氏名    | ガク            | ウショウジ           |  |  |  |
| 生年月日                                | 昭和XX年3月16日                          | 続柄      | สบ            | ;               |  |  |  |
| 住所<br>(住民票の住所)<br>(住民票の住所)<br>5番29号 |                                     |         |               |                 |  |  |  |
| 電話番号                                | 03-0000-0000                        | 携帯電話番号  | 090           | 0-0000-1111     |  |  |  |
| 勤務先                                 | 有限会社機構商事 (TEL: 03-000               | 0-1111) |               | 最後に送信ボタンをクリック   |  |  |  |
|                                     |                                     |         |               |                 |  |  |  |

内容を確認し、「送信」ボタンを押してください。次の画面に進みます。

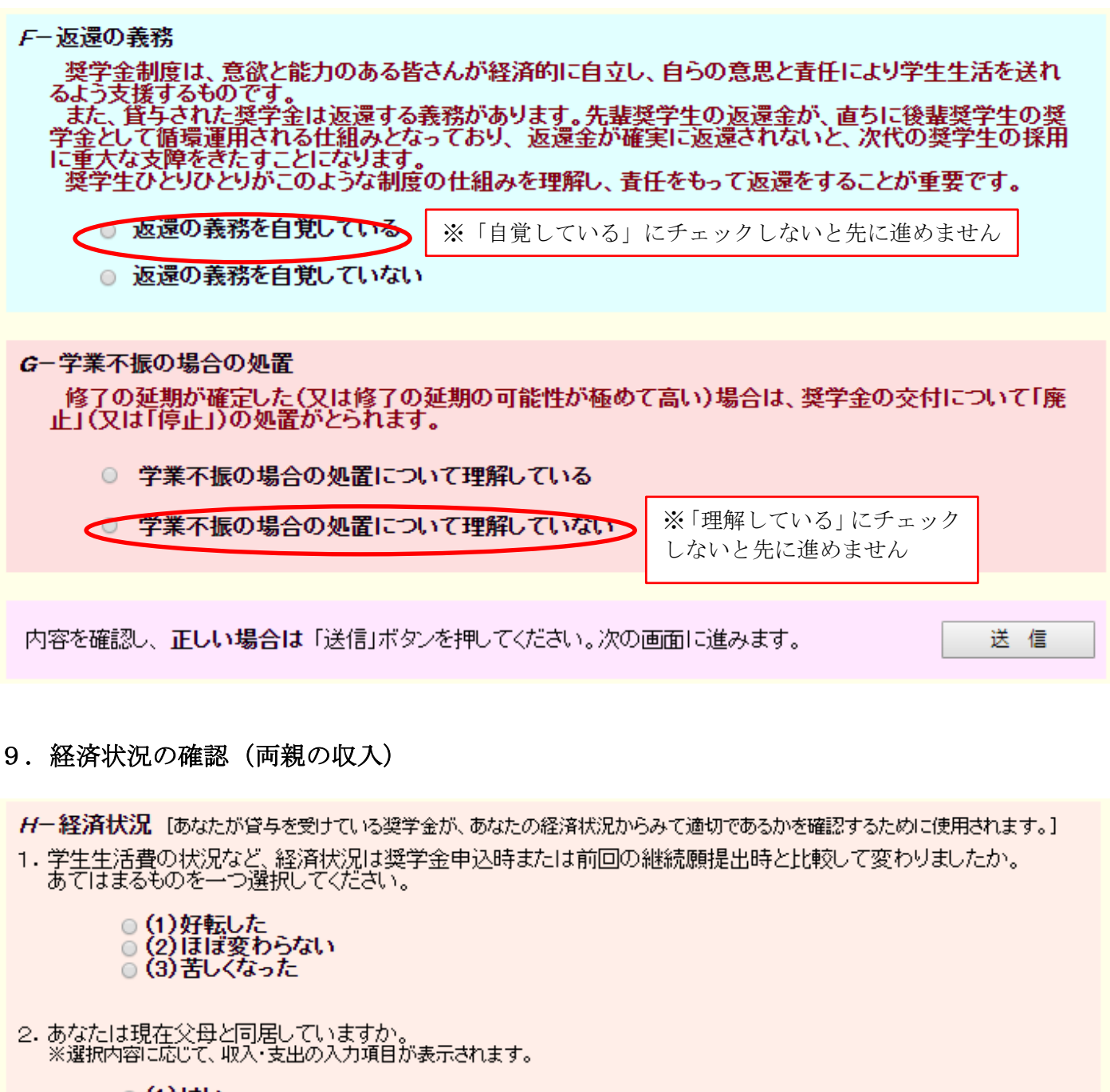

◎ (1)はい ◎ (2)いいえ

学生生活状況・学修状況の入力画面に進みます。右の「送信」ボタンを押してください。

送信

# 10. あなたの収入・支出状況(自宅通学者)

# 

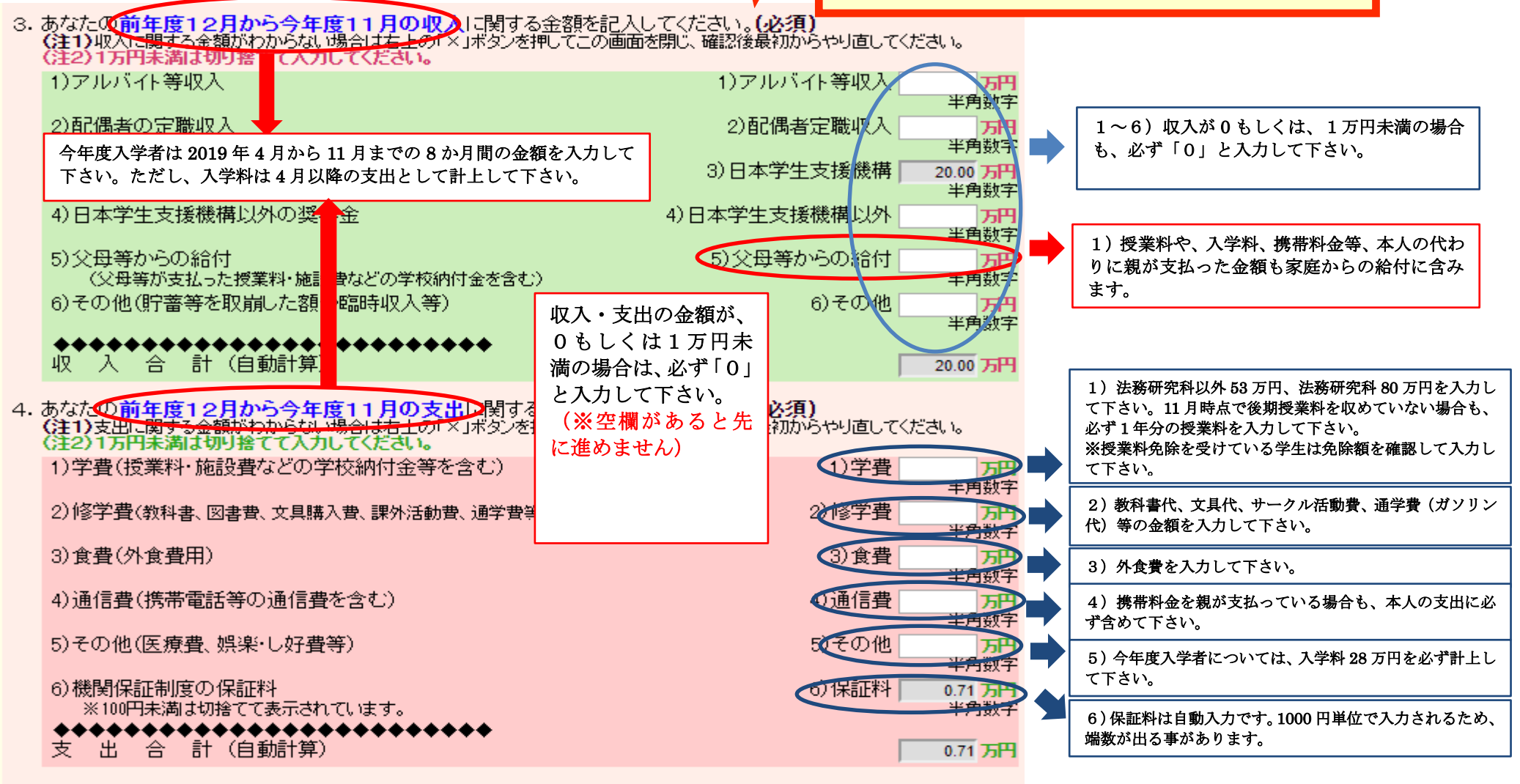

5. あなたの前年度12月から今年度11月の収入と支出の差額は、以下の金額になります。確認してください。 収入合計 - 支出合計 19.29 万円

(収入) - (支出)の金額が 45万円以上となる場合は、来年 度奨学金の減額指導対象となります。ここで出る金額は「1年 間の貯蓄額」となりますので、実際に貯蓄できた額と比べてみ て下さい。

# 11. あなたの収入・支出状況(自宅外通学者)

# ▼ 収入よりも先に支出から計算する!

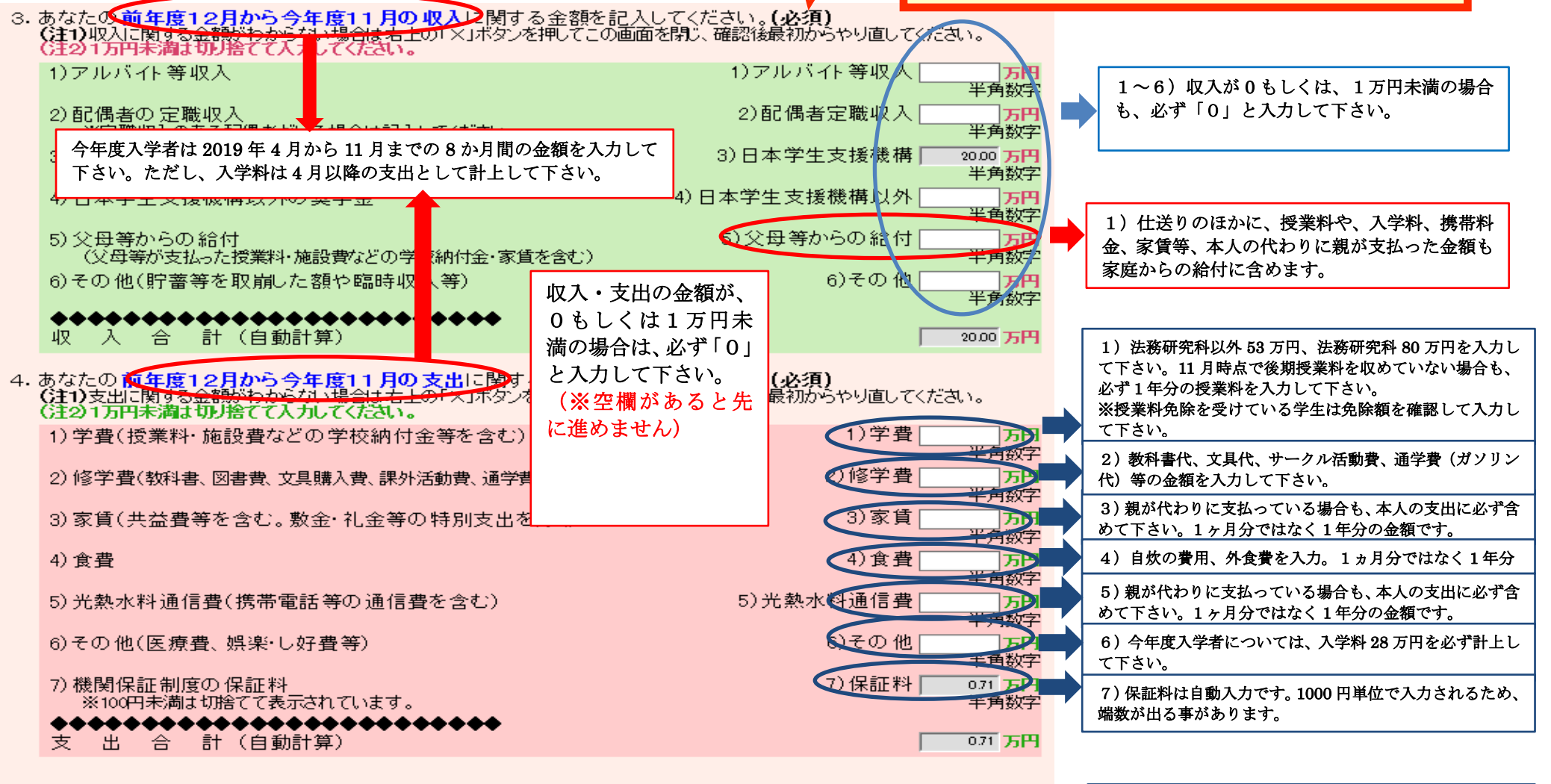

5. あなたの前年度12月から今年度11月の収入と支出の差額は、以下の金額になります。 確認。 てください 収入合計 - 支出合計 1929 万円 (収入) - (支出)の金額が45万円以上となる場合は、来 年度奨学金の減額指導対象となります。ここで出る金額は 「1年間の貯蓄額」となりますので、実際に貯蓄できた額 と比べてみて下さい。

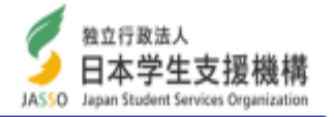

支払った合計額を記入。下記の表から当てはまる金額を選んで、年間の金額 を計算してください。(少数点以下は切り捨て)

例:前期 → 半額免除 後期 → 申請なし の場合

13.5万円+27万円=40.5万円 → 「40万円」と記入する。

| 授業料免除             | 前期                       | 後期                | 年間                       |
|-------------------|--------------------------|-------------------|--------------------------|
| 申請なし<br>(不許可)     | <b>26万</b><br>(法務研究科40万) | 26万<br>(法務研究科40万) | <b>53万</b><br>(法務研究科80万) |
| 半額免除              | 13万<br>(法務研究科20万)        | 13万<br>(法務研究科20万) |                          |
| 全額免除              | 0                        | 0                 |                          |
| <u>支払った</u><br>金額 | (例)13万                   | 27万<br><b>年間</b>  | 40万<br><b>40万</b>        |
| R                 |                          |                   |                          |

# P9~P10 10・11 本人の収入・支出状況の補足!

\*「収入合計-支出合計」がマイナスとならないように注意!

収入よりも支出が多いことは、あり得ません。支出に間違いがなければ、「収入」の「家庭からの給付 」か「その他(貯金の取り崩し)」で調整する。

(例)<u>支出合計が150万円</u>であった場合。

収入が、親から毎月3万円の仕送り(年間36万円)、奨学金が月5万円(年間60万円)、アルバイ ト収入が毎月3万円(年間36万円)の場合、<u>収入合計額が132万円</u>。収入132万円-支出額150 万円=-18万円

他の収入が無ければ、貯金を切り崩したことになるので、収入(その他)に18万円と記入する。 \*「収入合計-支出合計」≧45万の場合は減額指導の対象となります。

## 12. 学生生活・学修状況の確認

| <ul> <li> <b>             『一学生生活の状況</b> </li> <li>             1. この1年間の学生生活の状況などを記入してください。(全角200文字以内・必須)             (例) (1)課外における活動の参加</li></ul>                                     |    |
|----------------------------------------------------------------------------------------------------|----|
|                                                                                                    |    |
| <ul> <li>ノー学修の状況         <ul> <li>1.(1) この1年間の授業出席状況について、あてはまるものを選択してください。                 <ul> <li>(a)全部もしくはだいたい出席した                          <ul></ul></li></ul></li></ul></li></ul> |    |
| 2. (1) この1年間の学修に対する取組みの姿勢について、あてはまるものを選択してください。<br>● <b>(a)熱心に取組んだ</b><br>● <b>(b)取組みが不十分だった</b>                                                                                       |    |
| <ul> <li>(2) (1)で(b)を選択した人はその理由を具体的に説明してください。(全角200文字以内)</li> </ul>                                                                                                    |    |
| アンケートの入力画面に進みます。右の「送信」ボタンを押してください。                                                                                                    | 送信 |

## 13. アンケートに回答

### **K-アンケート(参考)**

奨学事業実施上の参考とするため、次のアンケートにお答えください。 なお、このアンケートは、奨学金継続願の内容に影響を及ぼすものではありません。

設問1: 奨学金が受けられなかった場合についてお答えください。

- (1)修学が困難(不可能)となった
   (2)修学は可能であったが、自分が学びたい分野や学校での修学は困難となった
   (3)修学は可能であったが、アルバイト等が不可欠で、勉学に支障が出た
- 設問2: 奨学金の貸与を受けたことによって、勉学に励む時間が変化したかどうかお答えください。

  - (1)増加した
     (2)やや増加した
     (3)あまり変わらなかった
- 設問3: 現在、貸与を受けている月額についてお答えください。
  - (1)適切である (2)少ない (3)多い

設問4: 設問3で(2)、(3)を選択した方は、3万円~22万円の中から、あなたが適切だと思う貸与月額を記入(万単位)してください。なお、本設問に回答された月額の貸与が受けられるわけではありません。

| 1 | (全角50文字)    |
|---|-------------|
|   | ( <u></u> ) |

内容を確認し、正しい場合は「送信」ボタンを押してください。次の画面に進みます。

送信

| 日本学                              | 生支援機構                |                                             | <u>#</u>                                        | 学会        | <i>綝 続 願</i>                    | デモサイト       |
|----------------------------------|----------------------|---------------------------------------------|-------------------------------------------------|-----------|---------------------------------|-------------|
| H-4-1.                           |                      |                                             | ~                                               | , <u></u> | 44 <u>4</u> 496 A9 <del>4</del> |             |
|                                  |                      |                                             |                                                 |           |                                 | 印刷          |
| te +>+_/                         | ᄭᄺᄚᅮᆇᆋᇉ              | +ovvoenno                                   | 000-75-                                         | -         |                                 |             |
| 0012 I 2 (                       | <b>ル突子注留方</b> に      | <b>TOVYO0333</b>                            | 999 C 9                                         | 0         |                                 | 2000年1月10日  |
| もでも                              | と斜結晶性も               | 8 啓                                         |                                                 |           |                                 |             |
| 关于国                              | これで心に原則有干            | 议見                                          |                                                 |           |                                 | LLON WHEN   |
| あたたの3                            | もした内家はい下の            | の通いです 節(                                    | 发に、人力P                                          | う谷を帷      | 認し、修正等かな                        | けれは、必う印     |
| 1.記入内容                           | に相違がない場合は1           |                                             | を行う!                                            |           |                                 |             |
| 確認してく                            | ください。                |                                             |                                                 |           |                                 |             |
| 2. 記入内容                          | を訂正する場合には訴           | 己入内容を訂正する                                   | ボタン を押                                          | してくださ     | 56.1.5                          |             |
| <b>D_</b> 新幼期                    | ua                   |                                             |                                                 |           |                                 |             |
| ■ 言葉ソ作<br>あたたが入う                 | 刺りた氏名(カナ)            |                                             |                                                 | 田方シス      | <u>루</u> 미ウ                     |             |
| あなたの生き                           | 10/02/04/17/7<br>至月日 |                                             |                                                 | 平成20      | 24月3日<br>年4月3日                  |             |
| 誓約日付                             |                      |                                             |                                                 | 平成次       | 年1月10日                          |             |
|                                  |                      | B – 誓約欄の                                    | 内容を訂正す                                          | 3         |                                 |             |
|                                  |                      | 0 2.050000                                  | 19-511-5                                        |           |                                 |             |
| c-atit                           | の個人情報                |                                             |                                                 |           |                                 |             |
| 1.あなたの                           | 登録済の氏名               |                                             |                                                 | 学支 -      | ·郎                              |             |
| 2.大学/学校                          |                      |                                             |                                                 | 学生支持      | 爱大学                             |             |
| 3. 奨学生番                          | ·号                   |                                             |                                                 | 8XX0699   | 99999                           |             |
| 4.保証制度                           |                      |                                             |                                                 | 機関保調      | 正制度                             |             |
| 貸与明細                             |                      |                                             |                                                 |           |                                 |             |
|                                  |                      | 現在の資与月額                                     |                                                 | <u> </u>  |                                 | 50,000円     |
|                                  |                      | 単子終了後の単分                                    | チ総督(予定)                                         | )         |                                 | 1,200,000円  |
|                                  |                      | めなたり布室して                                    | いる問題の方)                                         | <u>5</u>  |                                 | 月瓶          |
|                                  |                      | 1日子終了1後の12月                                 | 駆給谷則、丁定                                         |           |                                 | 1,448,002 円 |
|                                  |                      |                                             |                                                 |           | 月賦                              | 半年賦         |
|                                  |                      | 貸与終了後の返済                                    | 墨総額(予定                                          | )         | 1,448,002円                      | _           |
|                                  |                      | 貸与終了後の返済                                    | 冕額(予定)                                          |           | 10,055 円                        | -           |
|                                  |                      | 貸与終了後の返送                                    | 冕回数(予定                                          | )         | 144 🖸                           | -           |
|                                  |                      | 貸与終了後の返述                                    | 冕期間(予定                                          | )         | 12 年                            | -           |
| D-奨学金                            | を振込みの継続の確            | 認                                           |                                                 |           | -                               |             |
| <b>奨学金振込</b> 。                   | みの継続                 |                                             |                                                 | 希望しま      | ः व                             |             |
| <b>E</b> -あなた                    | の返還誓約書情報             |                                             |                                                 |           |                                 |             |
|                                  |                      | あな                                          | た自身の情                                           | 報(変)      | 史後)                             |             |
|                                  | 住民票住所等の              | 変更   はい()                                   | 変更あり)                                           |           |                                 |             |
|                                  | 住民西住所                | 〒153<br>東古東                                 | -0041<br>訳 日里▽ ■                                | 約坦 1丁     | - 🗛                             |             |
|                                  | 住民亲住加                | 5番2                                         | 이문 이곳 이 이 아이 아이 아이 아이 아이 아이 아이 아이 아이 아이 아이에 아이에 | 吵场「」      | н                               |             |
|                                  | 雷話番号                 |                                             | 00-0000                                         |           |                                 |             |
|                                  | 携帯電話番号               | 090-0                                       | 000-0000                                        |           |                                 |             |
|                                  |                      |                                             | 連絡先の                                            | D情報       |                                 |             |
|                                  | 漢字氏名                 | 学支                                          | 太郎                                              |           |                                 |             |
|                                  | カナ氏名                 | ガクシ                                         | <u>, 200</u>                                    |           |                                 |             |
|                                  | 生年月日                 |                                             | X年6月12日                                         |           |                                 |             |
|                                  |                      |                                             |                                                 |           |                                 |             |
|                                  |                      |                                             |                                                 |           |                                 |             |
| <b>K</b> -アンケ                    | <u>-</u> k           |                                             |                                                 |           |                                 |             |
| [計]<br>[1]                       | •                    |                                             |                                                 | (1)       |                                 |             |
|                                  |                      |                                             |                                                 | 6         |                                 |             |
| 記問る                              |                      |                                             |                                                 | (3)       |                                 |             |
| 回21回30<br>管型目月2                  |                      |                                             |                                                 | (J)       |                                 |             |
|                                  | o<br>下<br>円          |                                             |                                                 |           |                                 |             |
|                                  | 3/11                 |                                             |                                                 |           |                                 |             |
|                                  |                      | K – アンケー                                    | ・トを訂正する                                         | 5         |                                 |             |
|                                  |                      |                                             |                                                 |           |                                 |             |
| 以上の内容に相違がなければ、下の「送信」ボタンを押してください。 |                      |                                             |                                                 |           |                                 |             |
|                                  |                      | 送                                           | 信                                               | )         |                                 |             |
|                                  |                      |                                             | 10                                              |           |                                 |             |
| -+                               | 上中学が見て               | 1287-11-1- 1- 1- 1- 1- 1- 1- 1- 1- 1- 1- 1- | 2 YY 1=                                         | LY AX     | (+ + III) I I                   | · · ¥ /=    |
| │八                               | 川内谷に间遅り              | いかなりれば                                      | 、达信                                             | ハグリ       | / を押しよう                         | 。达信         |

人刀内谷に间遅いかなければ、<br/>
、<br/>
、<br/>
活すメンを押します。<br/>
、<br/>
ボタンを押し忘れると、<br/>
再び始めから入力となります。

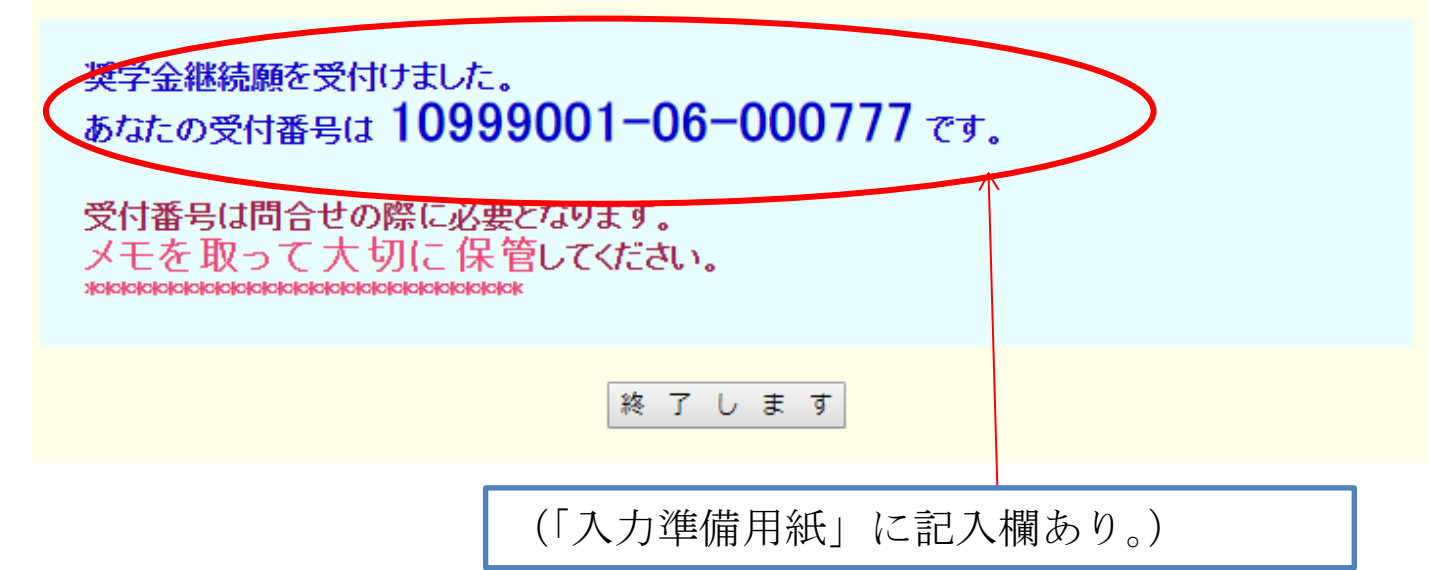

※受付番号はメモを取るか、画面を印刷して大切に保管して下さい。

16. 提出出来たか確認する

3ページの画面に戻り、「提出済:継続希望」となっているか確認して下さい。